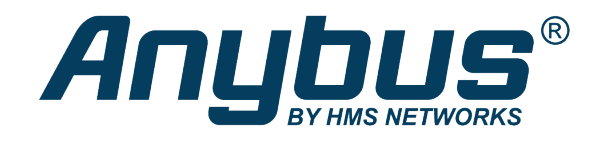

## Anybus Edge Gateway

Firmware Update Instruction

## **SOLUTION SHEET**

SCM-1202-145 1.0 en-US ENGLISH

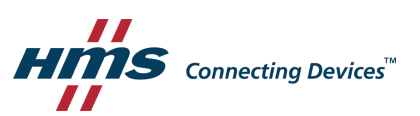

## **Firmware Update Instruction** 1

This instruction explains how to update the firmware in the Anybus Edge gateway.

Open a web browser and type in the IP address of the gateway. Log in to the gateway, using 1. your credentials.

| Log in     |        |
|------------|--------|
| User name: |        |
| Password:  |        |
|            | Log in |

2. Click the Firmware Update icon.

|                                                                                                    | Home |  |
|----------------------------------------------------------------------------------------------------|------|--|
| 🗱 🍪 🛞 🧕                                                                                                    |      |  |
| Name 🖑                                                                                                    | -    |  |
| Inputs     Inputs     In |      |  |
| Outputs                                                                                                    |      |  |
| Device Information                                                                                                    |      |  |
| PLC                                                                                                    |      |  |
| HMS-HUB                                                                                                    |      |  |
| OpenVPN                                                                                                    |      |  |

Press Choose File and locate the firmware file on your computer. 3.

|              | <ul> <li>Important Notes         <ul> <li>Don't switch off power, reset the device or perform any other operations while the update is in progress!</li> <li>If the device has an SD card slot, the SD card must be present to be able to load the update package.</li> <li>The device will be restarted several times during the update process. You may see a "File not found" error message in this case. This is normal as long as the error message doesn't persist for any length of time.</li> <li>In case of an error, refer to the event log for further information.</li> <li>You should clear your Browser cache (e.g. press Ctrl + F5) after the update to make sure to be shown the new version of the website.</li> </ul> </li> </ul> |
|--------------|----------------------------------------------------------------------------------------------------|
|              | Update package: Choose File No file chosen Start update                                                                                                    |
| ( <b>i</b> ) | The firmware file ends with .cup.                                                                                                    |
|              | It is only possible to update to newer firmware than already installed.                                                                                                    |
| 4.           | Press <b>Start update</b> to update the firmware.                                                                                                    |
|              | 🗞 躤 🎂 🕑 🛙 🤪                                                                                                    |
|              | Important Notes Dues insultion of power, reset the device or perform any other operations while the update is in progress! The device will be restard several times during the update to be able to load the update package. The device will be restard several times during the update poccess. You may see a "File not found" error message in this case. This is normal as long as the error message doesn't persist for any length of time. In case of an error, refer to the event log for further information. You should clear your Browser cache (e.g. press Ctrl + F5) after the update to make sure to be shown the new version of the website.                                                                                           |
|              | Update package Choose File AnybusEdge_Fir018-sc1x5 cup                                                                                                    |
|              |                                                                                                    |

complete, you can log in using the same credentials as before.